## preparing the location map

- Open the beanthrow map
- Use the prepared cross and number to mark your mini scenario
- Name the mini scenario cross with a two digit number NN
- Go to File > Plot
- Print a PDF or an EPS (Post Script)

Use snaps for defining a window If printing to Post Script, then choose Plot to File All other settings are shown in the image below

| Page setup                                                        |                                                        |                                              | Plot style table                                                                           | Learn about Plotting     Plot style table (pen assignments)                                            |  |
|-------------------------------------------------------------------|--------------------------------------------------------|----------------------------------------------|--------------------------------------------------------------------------------------------|----------------------------------------------------------------------------------------------------|--|
| Name:                                                             | <none></none>                                          | ▼ Add <sub>2</sub>                           | None                                                                                       | None 🔹                                                                                                 |  |
| Printer/plot                                                      | ter                                                    |                                              | Shaded viewpo                                                                              | ort options                                                                                            |  |
| Name:                                                             | Adobe PDF                                              |                                              | Sha <u>d</u> e plot                                                                        | As displayed                                                                                           |  |
| Plotter:                                                          | Adobe PDF Converter                                    |                                              | Quality                                                                                    | Normal                                                                                                 |  |
| Where:                                                            | Documents\*.pdf                                        | DPI                                          | 300                                                                                        |                                                                                                    |  |
| Plot to<br>Paper size                                             | ĵle                                                    | Number of copies                             | Plot in bar<br>Plot object                                                                 | <ul> <li>Plot in background</li> <li>Plot object lineweights</li> <li>Plot with plot styles</li> </ul> |  |
| Plot area                                                         |                                                        | Plot scale     Plot scale                    |                                                                                            | rspace last<br>erspace objects                                                                         |  |
| What to plot:                                                     |                                                        | Fit to paper                                 | Plot stam                                                                                  | Plot stamp on                                                                                          |  |
| Window                                                            | ₩indow<                                                | Scale: Custom                                | → Sa <u>v</u> e cha                                                                        | Save changes to layout                                                                                 |  |
| Plot offset (           X:         1.36           Y:         0.00 | (origin set to printable area)<br>mm I Center the plot | 1 mm •<br>0.001031 unit<br>Scale lineweights | <ul> <li>Drawing orient</li> <li>Portrait</li> <li>Landscap</li> <li>Plot upsid</li> </ul> | e down                                                                                                 |  |

- Save the PDF
- Open the PDF in Photo Shop

| Import PDF                                          | ×                                                                                                    |
|-----------------------------------------------------|----------------------------------------------------------------------------------------------------|
| Import PDF Select: Pages © Images                   | Page Options<br>Name: ms image<br>Grop To: Bounding Box •<br>Anti-alased<br>Image Size: 254.3K<br>Width: 248 pixels •<br>Height: 350 pixels •<br>Height: 350 pixels •<br>Generating Proportions<br>Resolution: 300 pixels/inch •<br>Mode: sRGB IEC61966-2.1 •<br>Bit Depth: 8 bit • |
| T of 1 page(s) selected     Thumbnail Size: Large ▼ | Suppress Warnings                                                                                                    |

- Rotate the image!
- Check that the color mode is set to RGB!
- save the image as JPG